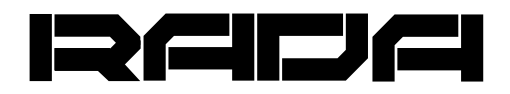

# INTERACTIVE MODULE PreciseTouch

#### TRANSFORM ANY FLAT SURFACE into a TOUCHSCREEN

## **QUICK INSTALLATION GUIDE**

#### **PRODUCT ARCHITECTURE**

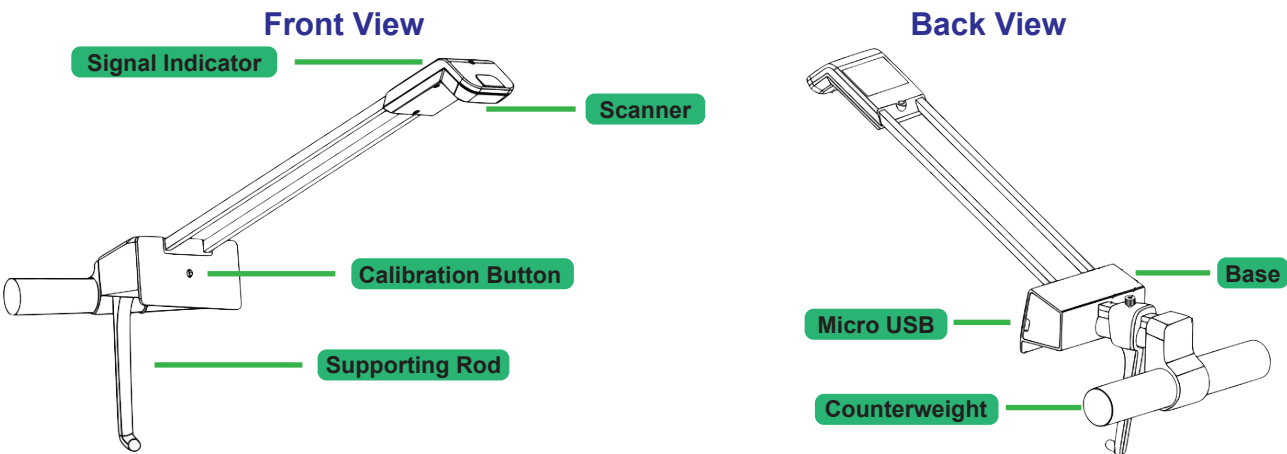

### **CONNECTION DIAGRAM**

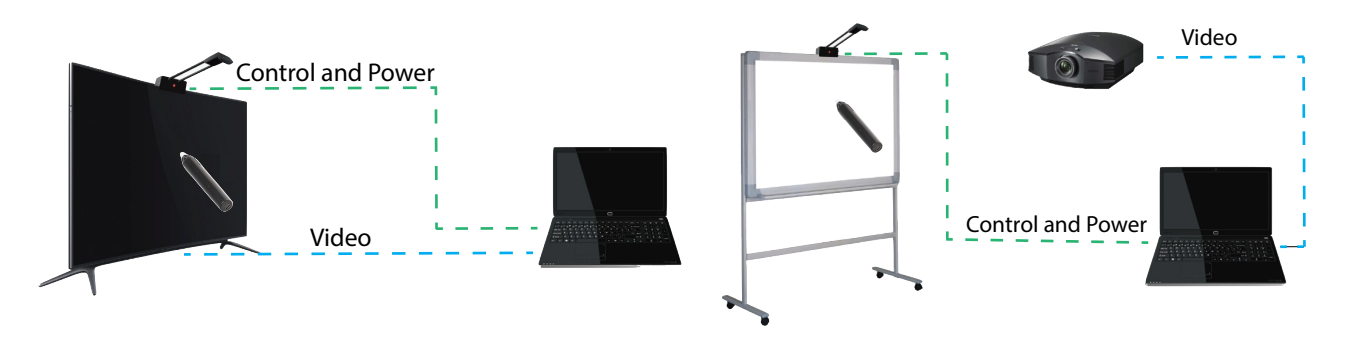

#### How to start using PreciseTouch:

Step 1. Assemble PreciseTouch - attach the supporting rod to the counterweight, and then also add the PreciseTouch scanner component.
Step 2. Put the assembled PreciseTouch on top center of the screen or another flat surface where it will be used. Tighten the supporting rod, then use the provided allen wrench to fixate PreciseTouch scanner.

**Step 3.** Use the provided USB cable to connect PreciseTouch to a computer or another device with which it will be used.

**Step 4.** Perform calibration. To do that, first take the provided PrecisePen, make sure it is charged, then follow the recommendations below for your system:

**For Windows PC or MAC** - press and release the Power button on PreciseTouch within 0.5 seconds. There will be a beep, indicating that the 4-point calibration has started. Tap on the cursor as it will appear on the edges of the working surface with the PrecisePen, starting with top-left. There will be beeps every time a point is calibrated. After 4 points are calibrated, there will be two short beeps - calibration is done and the device is ready for use.

**For Android** - press and hold the Power button on PreciseTouch for 2 seconds. There will be a long beep, indicating that the 4-point calibration has started. Tap on the cursor as it will appear on the edges of the working surface with the PrecisePen, starting with top-left. There will be beeps every time a point is calibrated. After 4 points are calibrated, there will be two short beeps - calibration is done and the device is ready for use.

\* Calibration of each point must not take longer than 40 seconds, otherwise calibration will be cancelled.

\* Do not move the pen while calibrating a point. Calibration is successful when there is a beep.

\* Long beep after calibration indicates a data error in calibration. This can be caused by incorrect calibration or large positional deviation. Please restart the process.

**Step 5.** After calibration is complete, it is done - PreciseTouch is ready to work.

### PACKAGE CONTENT

- \* Interactive Module PreciseTouch A-PT01
- \* Counterweight
- \* Supporting Rod
- \* Allen Wrench
- \* Micro USB cable
- \* PrecisePen A-PP01
- \* Mini USB cable
- \* Quick Installation Guide

#### SPECIFICATION

| PRECISETOUCH             |                           |
|--------------------------|---------------------------|
| Model                    | A-PT01                    |
| Display Size             | 20-80 inches              |
| Signal                   | 940 nm IR                 |
| Communication Interface  | Micro USB                 |
| Calibration Method       | 4 point calibration       |
| Max. simultaneous inputs | 4 inputs                  |
| Resolution               | 3000 x 1500 at the center |
| Delay                    | 25 ms                     |
| Power Consumption        | < 0.6 W                   |
| Arm Length               | 36 cm                     |
| Weight                   | 420 g                     |

| PRECISEPEN            |                  |
|-----------------------|------------------|
| Model                 | A-PP01           |
| Signal                | 940 nm IR        |
| Nib Trigger Mode      | Omni-directional |
| Charging Method       | Mini USB         |
| Power Supply          | Supercapacitor   |
| Charging Time         | 3 min            |
| Full Power Run Time   | 2 hours          |
| Charge Retention Time | 72 hours         |
| Length                | 13.5 cm          |
| Diameter              | 18 mm            |
| Weight                | 25 g             |